## Programming with Visual Basic 6.0 : โยธิน ศิริเอ้ย : โรงเรียนเทิงวิทยาคม

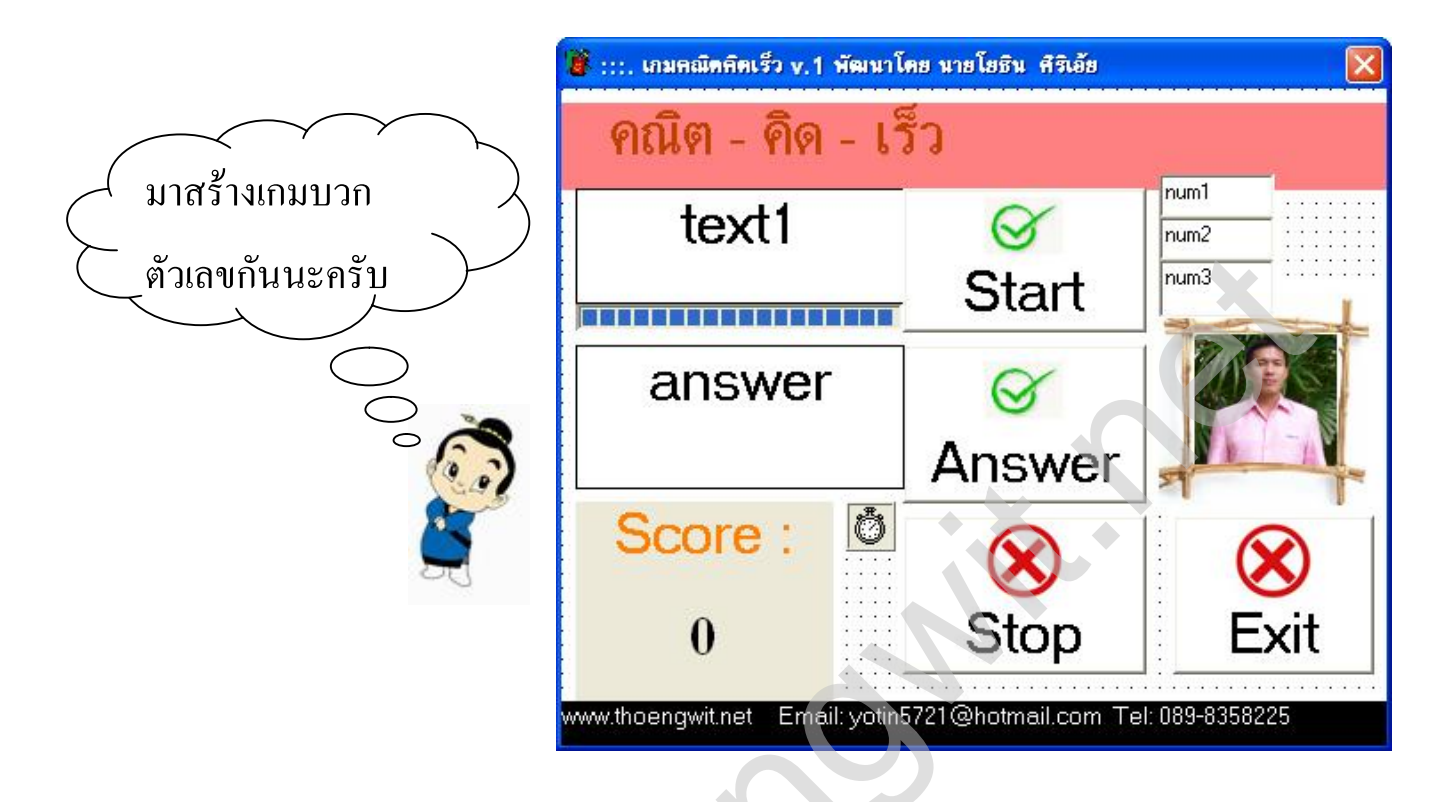

สวัสดีครับนักเรียนทุกคน แผ่นงานนี้เป็นการออกแบบและเงียนโปรแกรมด้วยโปรแกรม Microsoft Visual Basic 6.0 เป็นการใช้แนวความคิดการสุ่มเลง 2 จำนวนแล้วมาบวกกัน โดยเราจะมีลูกเล่น คือการจับเวลาโดยใช้ ProgressBar เป็นสิ่งจูงใจให้กับผู้เล่นด้วยมาเริ่มกันเลยนะครับ อันดับแรกเรามาออกแบบหน้าจอสำหรับผู้ใช้กันก่อน

Command button 4 ตัว (Start, Answer, Stop, Exit)

Textbox 5 ตัว ( text1, answer, num1, num2, num3) ตั้งชื่อตามชื่อวงเล็บเลยนะครับ

Timer 1 ตัว ตั้ง Interval เป็น 1000

Label 4 ตัว ตัวสำคัญที่สุดก็คือตัวที่แสดงกะแนน ให้ตั้งชื่อว่า score

ProgressBar1 ตัว ตั้งชื่อ(Name) ว่า ProBar1 ปรับ properties Max เป็น 10

เมื่อออกแบบโปรแกรมเรียบร้อยแล้ว เราก็มาเริ่มเขียนโปรแกรมได้เลยครับ

```
1. ดับเบิลคลิกที่ว่างๆ ของฟอร์ม
Private Sub Form_Load()
      Timer1.Enabled = False
      score = 0
End Sub
2 ดับเบิลคลิกที่ปุ่ม Exit
Private Sub Command1_Click()
If MsgBox("คุณต้องการออกโปรแกรมใช่หรือไม่", vbCritical + vbYesNo, " Exit Game") = vbYes Then
Unload Me
End If
End Sub
3 ดับเบิลคลิกที่ปุ่ม Textbox answer
Private Sub answer_KeyPress(KeyAscii As Integer)
If KeyAscii = 13Then
      Command2_Click
End If
End Sub
4 ดับเบิลคลิกที่ปุ่ม Answer
Private Sub Command2_Click()
If (answer = num3) Then
      MsgBox "Answer Correct", vbInformation + vbOKOnly, "Answer"
      Command3_Click
      answer=""
      arswer.SetFocus
      score = Val(score) + 10
Else
      answer=""
      answer:SetFocus
End If
End Sub
```

```
5. ดับเบิลคลิกที่ปุ่ม Start
Private Sub Command3_Click()
      Randomize
      num1 = Int(Rnd() * 9) + 1
      num2 = Int(Rnd() * 9) + 1
      num3 = Val(num1) + Val(num2)
      Text1 = num1 & " + " & num2 & " = ?"
       ProBar1.Value = 0
       Timer1.Enabled = True
       answer:SetFocus
      Command3.Enabled = False
End Sub
6 ดับเบิลคลิกที่ปุ่ม Stop
Private Sub Command4_Click()
      Timer1.Enabled = False
      Command3.Enabled = True
      Text1 = ""
      ProBar1.Value = 0
End Sub
7. ดับเบิลคลิกที่ตัวนาฬิกา Timer
Private Sub Timer1_Timer()
       ProBar1.Value = ProBar1.Value + 1
      If (ProBar1.Value = 10) Then
             ProBar1.Value = 0
```

If (ProBar1.Value = 10) Then ProBar1.Value = 0 Timer1.Enabled = False MsgBox "Game Over", vbInformation + vbOKOnly, "Game Over" gstart End If

End Sub

8 ส่วนนี้เขาเรียกว่าฟังก์ชัน เราต้องสร้างเองนะครับ

## Sub gstart()

```
Timer1.Enabled = False
Command3.Enabled = True
Text1 = ""
answer = ""
score = 0
```

## End Sub

ເพີ່ນເຕີນ

การนำคอนโทรล **ProgressBar** ออกมาแสดง

คลิกขวาพื้นที่ว่างของ Tool Bar แล้วคลิกเลือก Microsoft Windows common Control 5.0(SP2)